## Contents

| rait i. Access Manager's Dashbuaru    | - 2 |
|---------------------------------------|-----|
| Part 2: Pending Registrations         | 3   |
| For Instructor-Led Classes            | 4   |
| For Online Modules                    | 4   |
| All Learning Types                    | 5   |
| Part 3: Course Completions            | 6   |
| Team Course Completion Widget         | 6   |
| Review Course Completion Details      | 6   |
| Online Modules vs. Classroom Sessions | 9   |

The LMS is the system of record for Duke University and DUHS employee training. This document is focused on showing how managers can access information needed to manage research administration staff and their certifications.

Learn how to identify key information on the progress of your employees' learning that is not available in other systems.

### **AVAILABLE TOOLS FOR MANAGERS**

#### Training Tracker: Training Search

Available for Company Code 0010 only. Search for any team member's completed training transcript. Find certificates achieved over time, a full history of successful class completions, and continuing education credits earned.

#### Training Tracker: Certification Search

Available for Company Code 0010 only. Quickly check active certifications held by team member's and their continuing education (CE) credit totals for the current and previous Fiscal Year (FY).

#### **Duke LMS: Saba Cloud**

Find information not available in Training Tracker. The LMS only shows details on your direct reports. Information includes training course signups, quiz scores, classes with unsuccessful results, and time spent in online modules.

Find more details about using the Training Tracker in its dedicated guide.

### **HOW TO SELECT THE RIGHT TOOL**

Review the different features and learn how to choose the best option to find the information you need.

| Tool Features                                   | LMS | Training Search | <b>Certification Search</b> |
|-------------------------------------------------|-----|-----------------|-----------------------------|
| Search for any Duke Employee's records          | No  | Yes             | Yes                         |
| Filter by RACI Job Code or BFR                  | No  | Yes             | Yes                         |
| Access records for direct reports only          | Yes | No              | No                          |
| Find information for non CC 0010 employees      | Yes | No              | No                          |
| Review successfully completed courses           | Yes | Yes             | Yes                         |
| Review unsuccessful courses                     | Yes | No              | No                          |
| Find class schedules                            | Yes | No              | No                          |
| Check quiz grades                               | Yes | No              | No                          |
| Check attempts & time spent with online modules | Yes | No              | No                          |

Duke |

### Part 1 - Access the Manager's Dashboard

- 1. Go to https://lms.duhs.duke.edu/Saba/Web/Cloud
- 2. Select **Manager's Dashboard** from the **Go To** dropdown in the top left of the home screen.

| Welco  | ome GKH4 (Proxy: mt104) |
|--------|-------------------------|
| Go To: | (Manager's Dashboard 💙) |
|        | Home                    |
|        | Manager's Daspboard     |
|        |                         |

- 3. The Dashboard consists of multiple ways to get at the same information:
  - a. Registration/Enrollments: information on team members' pending classes that have not occurred yet or online modules that have not been completed
  - b. Transcript/Course Completion: information on team members' classes that have occurred or online modules that have been completed

|                     |                    | 10                   |              | 🎁 My Learning Calendar | 🕐 Help                  |              | W                 | elcome GKH4 (Proxy: mt1 |
|---------------------|--------------------|----------------------|--------------|------------------------|-------------------------|--------------|-------------------|-------------------------|
| Juke Learni         | ng Man             | agement Sys          | tem          |                        |                         |              | Go To:            | Manager's Dashboa       |
| nager Dashboard     | My Team            | My Team Learning     | Reports      | Analytics              |                         |              |                   |                         |
|                     |                    |                      |              |                        |                         |              |                   | Percopaliz              |
| Team Registration   | is (What they      | / need to complete)  |              | - ×                    | Team Course Completion  | Status       |                   | - *                     |
| Name                |                    | Person Type          | Total Offe   | rings                  | Course Completion Date: | Last 1 Month | × .               |                         |
| Alysha Cieniewicz   |                    | Staff                | 7            |                        |                         | 89           | E                 | 3                       |
| Katherine Norris    |                    | Staff                | 27           | 10000                  | Team Member             | Job Role     | Items on Complete | ed Course               |
| Kimberly Brock      |                    | Staff                | 8            | A                      | Alysha Cieniewicz       | 00001222     | 4                 |                         |
| Kristin Lawrence    |                    | Staff                | 41           |                        | Katherine Norris        | 00001483     | 4                 |                         |
| Megan Tirpak        |                    | Staff                | 24           |                        | Kimberly Brock          | 00002418     | 0                 |                         |
|                     |                    |                      |              |                        | Kristin Lawrence        | 00001222     | 1                 |                         |
|                     |                    |                      |              | Add Learning           | Megan Tirpak            | 00002507     | 1                 |                         |
| Manager Welcome     | ;                  |                      |              | - x                    | Navigation Links        |              | _                 | - x                     |
|                     |                    |                      |              |                        | - (                     |              |                   |                         |
|                     |                    |                      |              |                        | My Team Enro            |              |                   |                         |
| low to use: Manag   | <u>ger Dashboa</u> | rd Instructions      |              |                        |                         | ~ ~)         |                   |                         |
| Ideo - Run Repor    | ts in Manag        | er Dashboard (~13 n  | nins)        |                        |                         |              |                   |                         |
| real report         | to in themes       | <u></u>              |              |                        | My Team Tran            | iscripts B   |                   |                         |
| o review the com    | mon Annual         | Trainings, please re | view: Annu   | al Training Guide      | - (                     |              |                   |                         |
|                     |                    | Drint Douglass       |              |                        |                         |              |                   |                         |
| int a transcript ic | or an employ       | ee >> rint Employ    | ee iranscrip | <u></u>                |                         |              |                   |                         |

### Part 2 - Pending Registrations

Use this tool to find the following details on pending learning opportunities:

#### Classes

#### Online Modules

#### Both

- Number of sessions included in the course
- Session dates & times
- Length of the module
- Attempts available and completed
- Amount of time spend by learner in the module
- Title and description of content
  Number of Continuing
- Education credits
- 1. Click on the name of a team member in the **Team Registrations** widget on the Manager's Dashboard.

| Duka Laarni           | a nament Cur | tom                 | 👔 My Li    | earning Calendar | 🕐 Help |                         | Wei        | come GKH4 (Proxy: mt104) |                     |
|-----------------------|--------------|---------------------|------------|------------------|--------|-------------------------|------------|--------------------------|---------------------|
| Duke Learni           | ng wan       | agement Sys         | stem -     |                  |        |                         |            | Go To:                   | Manager's Dashboard |
| Manager Dashboard     | My Team      | My Team Learning    | Reports    | Analytics        | 1      |                         |            |                          |                     |
| Team Registration     | is (What the | v need to complete) |            |                  |        | Team Course Completion  | Status     |                          | Personalize         |
| Name                  |              | Person Type         | Total Offe | rings            |        | Course Completion Date: | Last 1 Mon | th 🗸                     |                     |
| Alysha Cieniewicz     |              | Staff               | 7          |                  |        |                         | 1          |                          |                     |
| Katherine Norris      |              | Staff               | 27         |                  |        | Team Member             | Job Role   | Items on Completed       | d Course            |
| Kimberly Brock        |              | Staff               | 8          |                  |        | Alysha Cieniewicz       | 00001222   | 4                        |                     |
| Kriam awrence         |              | Staff               | 41         |                  |        | Katherine Norris        | 00001483   | 4                        |                     |
| <u>, legan Tirpak</u> |              | Staff               | 24         |                  |        | Kimberly Brock          | 00002418   | 0                        |                     |
|                       |              |                     |            |                  |        | Kristin Lawrence        | 00001222   | 1                        |                     |

- 2. The **Current Learning** screen shows all pending or incomplete learning opportunities for the team member.
- 3. Click on the link in the **Title** column to view the Details Screen for that course.

| My Team Completed Courses                                                                                                    | Current Learning for N                                                                     | legan Tirpak                 |                       |            |            |          |           |             |                          |
|----------------------------------------------------------------------------------------------------|--------------------------------------------------------------------------------------------|------------------------------|-----------------------|------------|------------|----------|-----------|-------------|--------------------------|
| My Team In-Progress Learning<br>My Team Registrations<br>Approve Pending Registrations<br>My Team Required Learning<br>My Team Curricula | Enrollments                                                                                |                              |                       |            |            |          | Pr        | View All    | ✓)<br>dif <u>y Table</u> |
| Checklists                                                                                                    | Select Title                                                                               | Course ID                    | Delivery Type         | Start Date | Location I | Facility | Status    | Mandatory 🗌 | Actions                  |
|                                                                                                    | Grants<br><u>Management</u><br><u>Tab -</u><br><u>Approving a PI</u><br><u>Attests ion</u> | FIN-<br>CLOSEOUT-<br>PIATTAP | Web Based<br>Training |            |            |          | Confirmed |             | <u>Actions</u>           |
|                                                                                                    | Grants                                                                                     | FIN-                         | Web Based             |            |            |          | Confirmed |             | Actions                  |

4. The Details Screen shows the important information in the header and then in two tabs: **Main**, **Learning Assignments**, and **Associated Learning**. The page defaults with the **Learning Assignments** tab selected.

| Virtual B                  | uy@Duke Shop                        | per/Submitter Training (001)                                                             | 82718)                                                                                     |                                                                                                    |                           |                                       |
|----------------------------|-------------------------------------|------------------------------------------------------------------------------------------|--------------------------------------------------------------------------------------------|----------------------------------------------------------------------------------------------------|---------------------------|---------------------------------------|
| To view the<br>Assignments | class location, (<br>tab below. The | click the Main tab. To view ac<br>n, click the View All Sessions                         | lditional details such as the button.                                                      | class date and time, click the L                                                                      | earning                   |                                       |
| (                          | (0 Reviews)<br>Start Date           | 11/28/2023                                                                               | End Date                                                                                   | 11/29/2023                                                                                            |                           | - Blended                             |
|                            | Language                            | English                                                                                  |                                                                                            |                                                                                                    |                           | Go to Current Learning                |
|                            | Location                            | Virtual Class (EST)                                                                      |                                                                                            |                                                                                                    |                           | <u>View Audit Trail</u>               |
|                            | Description                         | Virtual Delivery: This TWO<br>role in the University, Scho<br>use Buy@Duke as their prir | part course is intended for<br>ool of Medicine, School of I<br>nary method for requisition | or those in the Shopper or Subr<br>Nursing, and PDC whose departr<br>ing. The course will cover the d | nitter<br>nents<br>etails | <u>Export to Calendar</u> <u>Drop</u> |
|                            |                                     | needed to perform both th                                                                | e <u>inore</u>                                                                             |                                                                                                    |                           |                                       |
| Main                       | Learning Ass                        | ignments Associated Lea                                                                  | ming                                                                                       |                                                                                                    |                           |                                       |

#### **For Instructor-Led Classes**

5. The **Learning Assignments** tab for classroom sessions will include the scheduling date for all sessions required to be completed to finish the courses. The example below is a 2-part class.

|   | Main Learning      | Assignments     | Associated Lea | ming Ratings                                                         |                   |                             |
|---|--------------------|-----------------|----------------|----------------------------------------------------------------------|-------------------|-----------------------------|
|   |                    |                 |                |                                                                      |                   |                             |
|   | Completion Status  | Not Ev          | aluated        |                                                                      |                   |                             |
|   | Score              | 0               |                |                                                                      |                   |                             |
| _ |                    |                 |                |                                                                      |                   |                             |
|   | Learning Assignme  | ents            |                |                                                                      | Pr                | int   Export   Modify Table |
|   | Module             | Assignment Type | Requirement    | Details                                                              | Completion Status | s Completed On Actions      |
|   | Buy@Duke PART<br>1 | Session         | Required       | Start Date: 11/28/2023<br>Start Time: 2:00 PM<br>End Time: 4:00 PM   | Not Evaluated     |                             |
|   | Buy@Duke PART<br>2 | Session         | Required       | Start Date: 11/29/2023<br>Start Time: 10:00 AM<br>End Time: 12:00 PM | Not Evaluated     |                             |
|   |                    |                 |                |                                                                      |                   |                             |

#### **For Online Modules**

6. The **Learning Assignments** tab for online modules will show the available attempts to complete the module.

| Main Learnin                                              | g Assignments    | Associated Lea | arning                                                         |                       |                       |
|-----------------------------------------------------------|------------------|----------------|----------------------------------------------------------------|-----------------------|-----------------------|
| Learner Name                                              | Alysha C         | ieniewicz      |                                                                |                       |                       |
| Completion Status                                         | Not Eval         | luated         |                                                                |                       |                       |
| Score                                                     | 0                |                |                                                                |                       |                       |
| Learning Assignm                                          | nents            |                |                                                                | Print   I             | Export   Modify Table |
| Module                                                    | Assignment Type  | Requiremen     | : Details                                                      | Completion Status Com | pleted On Actions     |
| Clear and<br>Authentic<br>Communication<br>with Principal | Training Content | Required       | Attempts Allowed:<br>2<br>Attempts Made: 1<br>Attempts Left: 1 | Not Evaluated         | <u>Actions</u>        |

7. The **Main** tab shows the estimated amount of time needed to complete the module.

| Main       | Learning Assignments | Associated Learning |
|------------|----------------------|---------------------|
| Schedulir  | ng Information       |                     |
| Start Date | e 07/08/2022         | 1                   |
| End Date   |                      |                     |
| Facility   |                      |                     |
| Duration   | 00:15                |                     |

8. Click **Actions** > **View Results...** to access details on the attempts.

| Main                                                      | Learnin                               | g Assignments    | Associated Lea | rning                                                          |                               |         |
|-----------------------------------------------------------|---------------------------------------|------------------|----------------|----------------------------------------------------------------|-------------------------------|---------|
| Learner N                                                 | ame                                   | Alysha C         | ieniewicz      |                                                                |                               |         |
| Completion                                                | n Status                              | Not Eva          | luated         |                                                                |                               |         |
| Score                                                     |                                       | 0                |                |                                                                |                               |         |
|                                                           |                                       |                  |                |                                                                | Actions                       |         |
| Learning                                                  | Assignm                               | ients            |                |                                                                | View Fesult by Lesson         | y Table |
| Module                                                    |                                       | Assignment Type  | Requirement    | Details                                                        | Completion Status Completed C | Actions |
| Clear and<br>Authenti<br>Commun<br>with Prin<br>Investiga | d<br>ic<br>ication<br>icipal<br>itors | Training Content | Required       | Attempts Allowed:<br>2<br>Attempts Made: 1<br>Attempts Left: 1 | Not Evaluated                 | Actions |

9. This displays historical information and time spent in the online modules.

| Results By Lesson                                                 |            |                |               |             |       |                          |           |         |
|-------------------------------------------------------------------|------------|----------------|---------------|-------------|-------|--------------------------|-----------|---------|
| Lesson                                                            | Status     | Total Attempts | Last Accessed | Time Spent  | Score | Mastery Score Objectives | Responses | History |
| Clear and Authentic Communication<br>with Principal Investigators | Incomplete | 1              | 02/15/2022    | 00:01:07.90 |       |                          | Responses | History |

#### **All Learning Types**

10. Click the **Associated Learning** tab to see the Continuing Education credits available for the course.

| ſ               | Main Learning Assig                                        | gnments Associated Learning                                                        |                |              |  |  |  |
|-----------------|------------------------------------------------------------|------------------------------------------------------------------------------------|----------------|--------------|--|--|--|
|                 | Associated Competence                                      | ies                                                                                |                |              |  |  |  |
|                 | No items found.                                            |                                                                                    |                |              |  |  |  |
|                 | Certifications                                             |                                                                                    |                |              |  |  |  |
|                 | No items found.                                            |                                                                                    |                |              |  |  |  |
|                 | Curricula                                                  |                                                                                    |                |              |  |  |  |
| No items found. |                                                            |                                                                                    |                |              |  |  |  |
|                 | Continuing Education Credits Print   Export   Modify Table |                                                                                    |                |              |  |  |  |
|                 | Field of Study                                             | Description                                                                        | Default Credit | s Actions    |  |  |  |
|                 | Duke RCC Cont Ed<br>Credits                                | Continuing education credit for maintaining RCC, RAA, AGM, and RAI certifications. | 2              | View Credits |  |  |  |
|                 | Total Credits:                                             |                                                                                    | 2              |              |  |  |  |
| 1               |                                                            |                                                                                    |                |              |  |  |  |

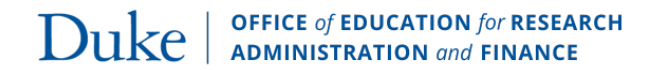

### > Part 3 - Course Completions

Use this tool to find the following details on completed learning opportunities:

- When they registered for the class
- When the class was marked complete
- When the class occurred (if applicable)
- What the Completion Status is
- What was their Quiz Scores (if applicable)
- How many CE credits were gained

### **Team Course Completion Status Widget**

The Manager's Dashboard widget shows a quick snapshot of completed courses for your team based on a time period selection.

| Course Courstation Dates    | [Fact & Manuals] and |          |                           |
|-----------------------------|----------------------|----------|---------------------------|
| course completion date:     | Last 1 Month V       |          |                           |
|                             | Last 1 Month         |          |                           |
| Team Member                 | Last 3 Months        | Job Role | Items on Completed Course |
| Alysha Cieniewicz           | Last 6 Months        | 00001222 | 4                         |
| Katherine Norris            | Ediscomondia         | 00001483 | 4                         |
| Kimberly Brock Last 9 Month | Last 9 Months        | 00002418 | 0                         |
| Kristin Lawrence            | Last Year            | 00001222 | 1                         |
| Megan Tirpak                |                      | 00002507 | 1                         |

### **Reviewing Course Completion Details**

1. Click the My Team Learning from the Manager Dashboard home screen.

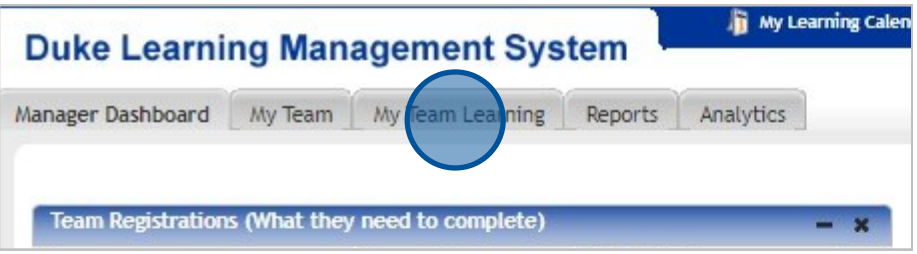

2. Select a team member and click on **View Completed Learning** in the **Actions** column.

| My Team Completed  | Courses     |                          |                         |
|--------------------|-------------|--------------------------|-------------------------|
|                    |             | View Completed Cour      | rses For Direct Team V  |
| Completed Learning |             |                          | Modify Table            |
| Person Name        | Person Type | Completed Learning Items | Actions                 |
| Alysha Cieniewicz  | Staff       | 17                       | View Completed Learning |
| Katherine Norris   | Staff       | 201                      | View Completed Learning |
| Kimberly Brock     | Staff       | 136                      | View Completed Learning |
| Kristin Lawrence   | Staff       | 185                      | View Completed Learning |
| Megan Tirpak       | Staff       | 54                       | View Completed Learning |

3. The **Completed Courses** screen shows the list of all learnings completed based on the default search parameters based on dates.

| Completed Learning for Alysha                                                                        | Cieniewicz                                                 |                                                    |                                   |                      |                                        |
|----------------------------------------------------------------------------------------------------|------------------------------------------------------------|----------------------------------------------------|-----------------------------------|----------------------|----------------------------------------|
| NOTE: The Completed Courses vier<br>adjust the Completion Date After 1                               | w <mark>defaults to th</mark> e la<br>field. Use the Print | ist 3 months. To expand<br>link to print a complet | d beyond 3 mon<br>ion transcript. | ths                  |                                        |
| Completed Courses View De                                                                            | letions   <u>Cancell</u>                                   | ed                                                 |                                   |                      |                                        |
| From 06/10/2023                                                                                      | То                                                         | 09/08/2023                                         |                                   |                      |                                        |
| Delivery Type All                                                                                    | ▼ Sear                                                     | ch                                                 |                                   |                      |                                        |
| Completed Learning                                                                                   |                                                            |                                                    |                                   | Add Completed C      | ourses   Print   Export   Modify Table |
| Item Name                                                                                            | Status                                                     | Marked Complete By                                 | Delivery Type                     | Learner Name Cr      | edits Actions                          |
| SCRI Module 2 - Conflict of<br>Interest & Commitment in<br>Research                                  | Successful<br>On: 08/30/2023<br>Score: 0                   |                                                    | Web Based<br>Training             | Alysha<br>Cieniewicz | View Details                           |
| Registration Date: 01/27/2023                                                                        |                                                            |                                                    |                                   |                      |                                        |
| SCRI Module 2 · Conflict of<br>Interest & Commitment in<br>Research<br>Registration Date: 08/30/2023 | Successful<br>On: 08/30/2023<br>Score: 0                   |                                                    | Web Based<br>Training             | Alysha<br>Cieniewicz | View Details                           |
|                                                                                                    |                                                            |                                                    |                                   |                      | Assignments                            |

- 4. You can adjust the filters to view different results.
  - a. Use the From and To date fields to adjust the time period
  - b. Keep the **Delivery Type** selection as **All** to avoid filtering out different instruction types
  - c. Click Search to update the results based on your filters

| Completed L                     | earning for Megan.                         | Tirpak                                           |                                                     |                                   |
|---------------------------------|--------------------------------------------|--------------------------------------------------|-----------------------------------------------------|-----------------------------------|
| NOTE: The Cor<br>adjust the Con | npleted Courses vie<br>npletion Date After | ew defaults to the la:<br>field. Use the Print I | st 3 months. To expand<br>link to print a completio | beyond 3 months<br>on transcript. |
| Completed C                     | ourses   <u>View De</u>                    | eletions   <u>Cancelle</u>                       | ed                                                  |                                   |
| From A                          | 06/09/2023                                 | То                                               | 09/07/2023                                          |                                   |
| Delivery Type                   | All                                        | ▼) (Searc                                        | ch                                                  |                                   |
|                                 | B                                          | С                                                |                                                     |                                   |

- 5. Completed Learning search results provide overview information:
  - a. Item Name: Full name of the course
  - b. Registration Date: when the learner registered for the course
  - c. Status: Current status of the course, date marked complete, quiz score (if applicable)
    - Successful: Attended and successfully completed all classwork, received credit for the course.
    - Unsuccessful: Incomplete attendance, coursework, or failed quizzes. No credit for course.
    - Not Evaluated: Instructor has not completed the grading and processing for this class yet.
  - d. Credits: Number of CE credits provided
- 6. Click the View Details button to see additional information

| From 08/09/2023                                | з То      | 09/08/2023      |                |                  |                                       |              |
|------------------------------------------------|-----------|-----------------|----------------|------------------|---------------------------------------|--------------|
| Delivery Type All                              | ✓ Se      | arch            |                |                  |                                       |              |
| Completed Learning                             | -         |                 |                | Add Completed Co | ourses   <u>Print</u>   <u>Export</u> | Modify Table |
| Item Name A                                    | Status    | Marked Complete | By Delivery Ty | pe Learner Name  | Credits Actions                       |              |
| The Duke Way - Research<br>Administration@Duke | Score: 93 | Megan Tirpak    | Blended        | Megan Tirpak     | 2 View Det                            |              |

- 7. The Completed Courses Detail shows the course information and additional learner details
  - a. Completion Status
  - b. Delivery Type:
    - Instructor-Led Classes: Instructor-Led, Blended, Virtual Class
    - Online Modules or Event Attendance: Web Based Training
  - c. Ended/Completed: Date of class or date module was completed
  - d. Registration Date
  - e. Score: Quiz grade
  - f. Default Credits: the number of CE credits available for this course

| Course Name             | The Duke Wa                                                    | ay - Research Administration@Duke                                                                                                    |
|-------------------------|----------------------------------------------------------------|----------------------------------------------------------------------------------------------------|
| Learner Name            | Megan Tirpak                                                   |                                                                                                    |
| ID                      | RCC-RAA-DW-F                                                   | RA                                                                                                    |
| Description             | APPLY TO R<br>TAKING THIS C<br>Onboarding Se<br>information re | AA AND COMPLETE RAA ORIENTATION BEFORE<br>LASS This course is part of the RAA<br>eries. The session will cover introductory<br>elated to research administration at Duke. |
| Completion Status       | Successful                                                     | $\supset A$                                                                                                    |
| Marked Complete by      | MT104                                                          |                                                                                                    |
| Delivery Type           | Blended                                                        | B                                                                                                    |
| Offering Start Date     | 09/07/2023                                                     |                                                                                                    |
| Ended/Completed On Date | 09/07/2023                                                     | ⊃c                                                                                                    |
| (Registration Date      | 09/07/2023                                                     | D                                                                                                    |
| Marked Complete Date    | 09/07/2023                                                     |                                                                                                    |
| Start Time(HH:MM)       |                                                                |                                                                                                    |
| End Time(HH:MM)         |                                                                |                                                                                                    |
| Duration(HH:MM)         | 01:00                                                          |                                                                                                    |
| Location                | Zoom                                                           |                                                                                                    |
| Score                   | 93                                                             | DE                                                                                                    |
| Grade                   |                                                                |                                                                                                    |
| Default Credits         | 2                                                              | ⊃ F                                                                                                    |

### **Completed Course Screen: Online Modules vs. Classroom Sessions**

Some details will have different meanings or be found in different locations based on the Delivery Type.

- 1. Status: Successful, Unsuccessful, Not Evaluated
  - a. Online Modules: Listed in Transcript Details and detailed below under Results by Module
  - b. Classroom Session: Listed in Transcript Details only
- 2. Duration
  - a. Online Modules: Estimated length it takes to complete the course
  - b. Classroom Session: Length of the scheduled session(s)
- 3. Schedule
  - a. Classroom Session Only: Date and time of the classroom sessions(s)

| Completion Status Successful                                         | Completion Status       | Successful  | )1B                                                  |  |
|----------------------------------------------------------------------|-------------------------|-------------|------------------------------------------------------|--|
| Marked Complete by                                                   | Marked Complete by      | KRN12       |                                                      |  |
| Delivery Type Web Based Training                                     | Delivery Type           | Blended     |                                                      |  |
| Offering Start Date                                                  | Offering Start Date     | 06/20/2023  |                                                      |  |
| Ended/Completed On 08/30/2023                                        | Ended/Completed On Date | 06/20/2023  |                                                      |  |
| Registration Date 01/27/2023 ONLINE MODULES                          | Registration Date       | 06/20/2023  | CLASSROOM SESSION                                    |  |
| Marked Complete Date 08/30/2023                                      | Start Time/HH:UM)       | 00/20/2023  |                                                      |  |
| Start Time(HH:/MM)                                                   | End Time(HH:MM)         |             |                                                      |  |
| End Time(HH:MM)                                                      | Duration(HH:MM)         | 01:00 2E    | }                                                    |  |
| Duration(HH:/WM) 00:15 2A                                            | Location                | Zoom        |                                                      |  |
| Location                                                             | Score                   | 0           |                                                      |  |
| Score 0                                                              | Grade                   |             |                                                      |  |
| Grade                                                                | Default Credits         | 1           |                                                      |  |
| Default Credits 0                                                    |                         |             |                                                      |  |
|                                                                      |                         |             |                                                      |  |
| Perults by Module 1A Print   Export   Modify Table                   | Results by Module       |             | Print   Export   Modify Table                        |  |
| Module Requirement Completion Status Details                         | Module                  | Requirement | Completion Status Details                            |  |
| SCRI Module 2 COI/COC Required Successful Attempts Allowed:<br>Jan23 | (Required)              | Required    | 3A Start Date:<br>06/20/2023<br>Start Time: 12:00 PM |  |

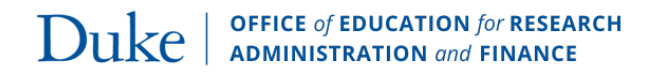